## Installation Guide

This two-step installation guide will help you create a VPNconnection to our servers. This is only needs to be done once after you start using our service.

Part 1: Create a VPN connection
Part 2: Connecting to Hidden24
Part 3: Get an IP address from another country
Part 4: Troubleshooting

## HIDDEN24

## Part 1: Create a VPN connection

# **HIDDEN24**

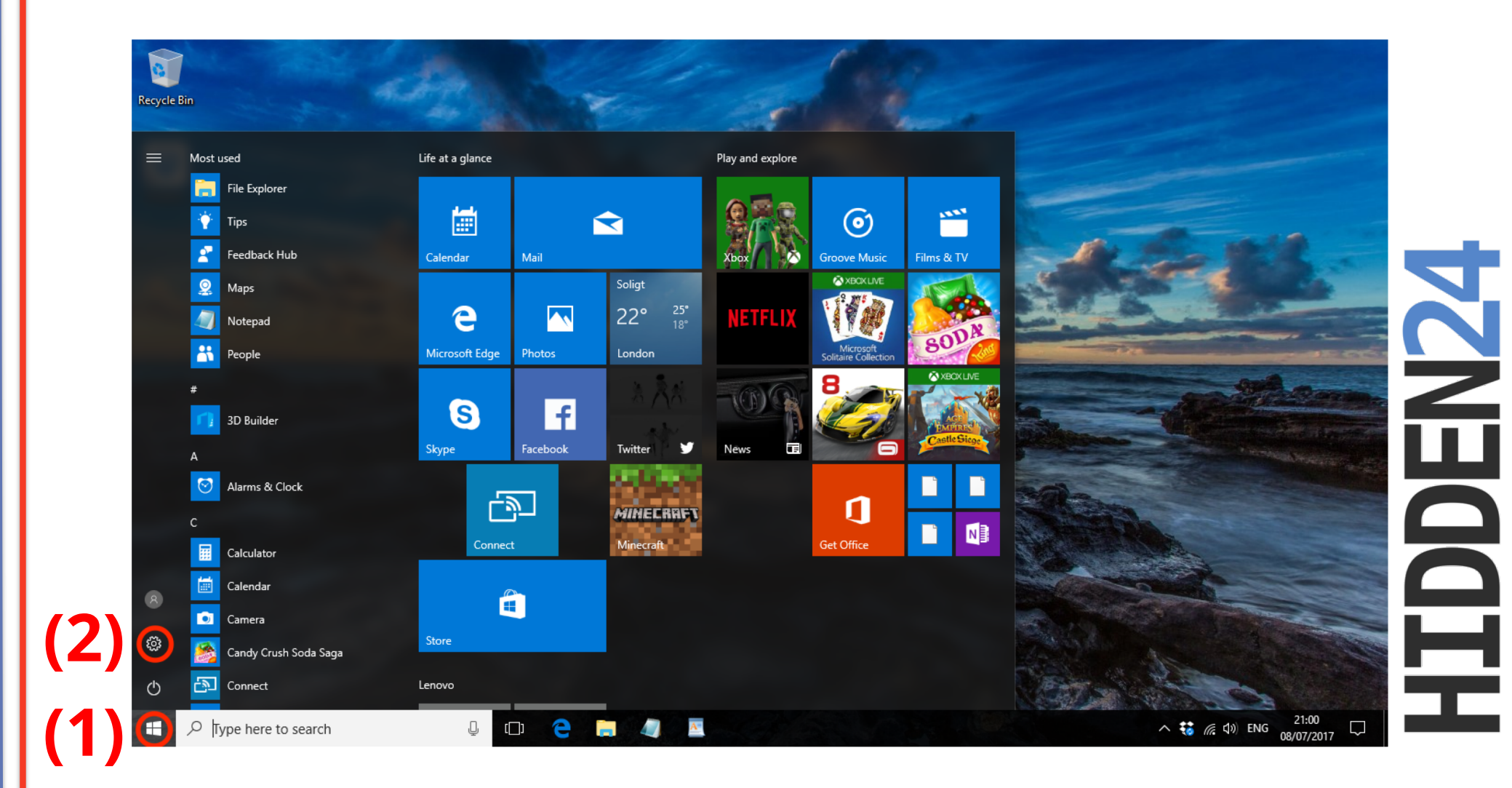

**Step 1**: Click on the **Start Button** (1) in the lower left corner, and then select the cogwheel icon for **Settings** (2).

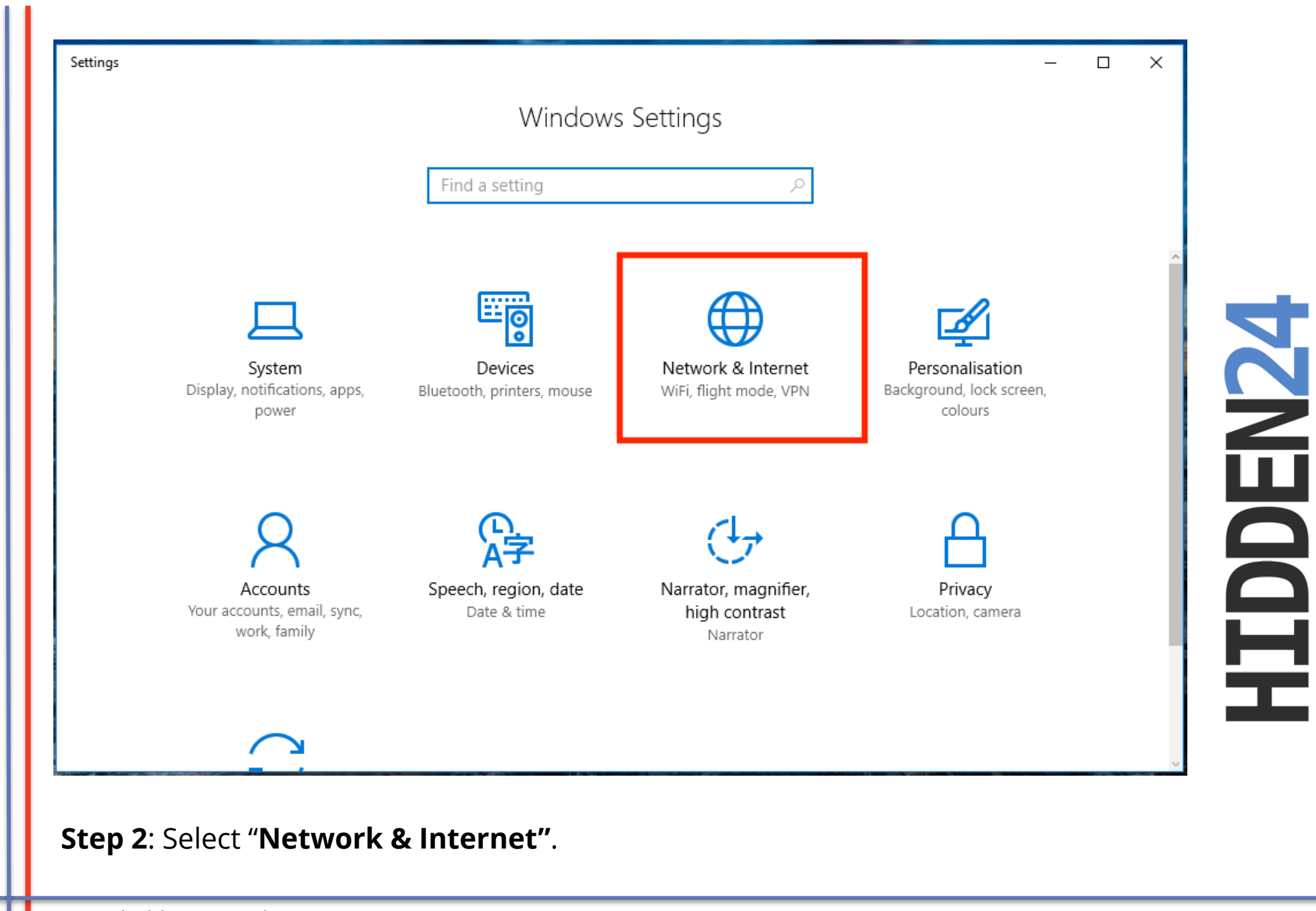

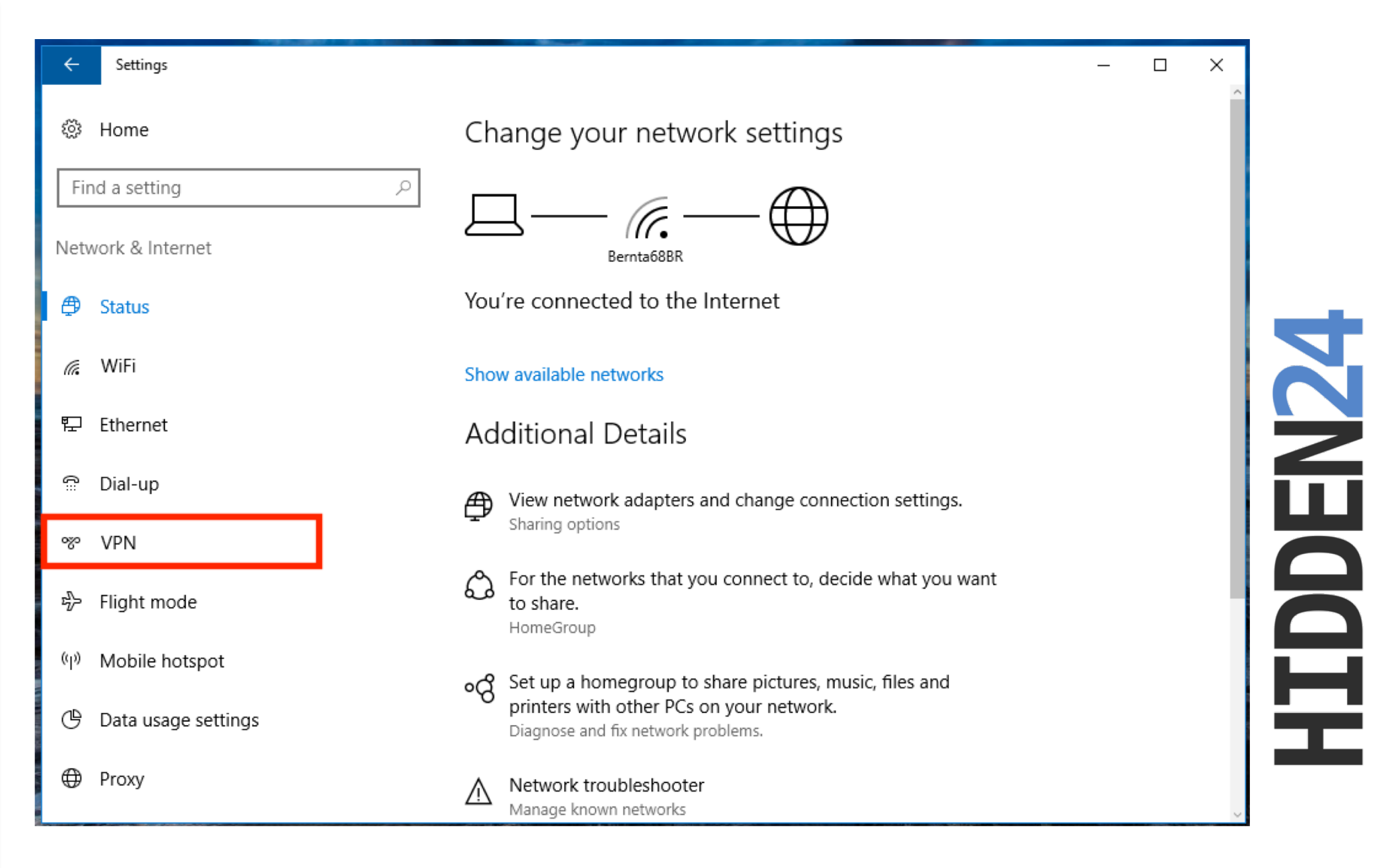

**Step 3**: Select **"VPN"** form the menu on the left hand side.

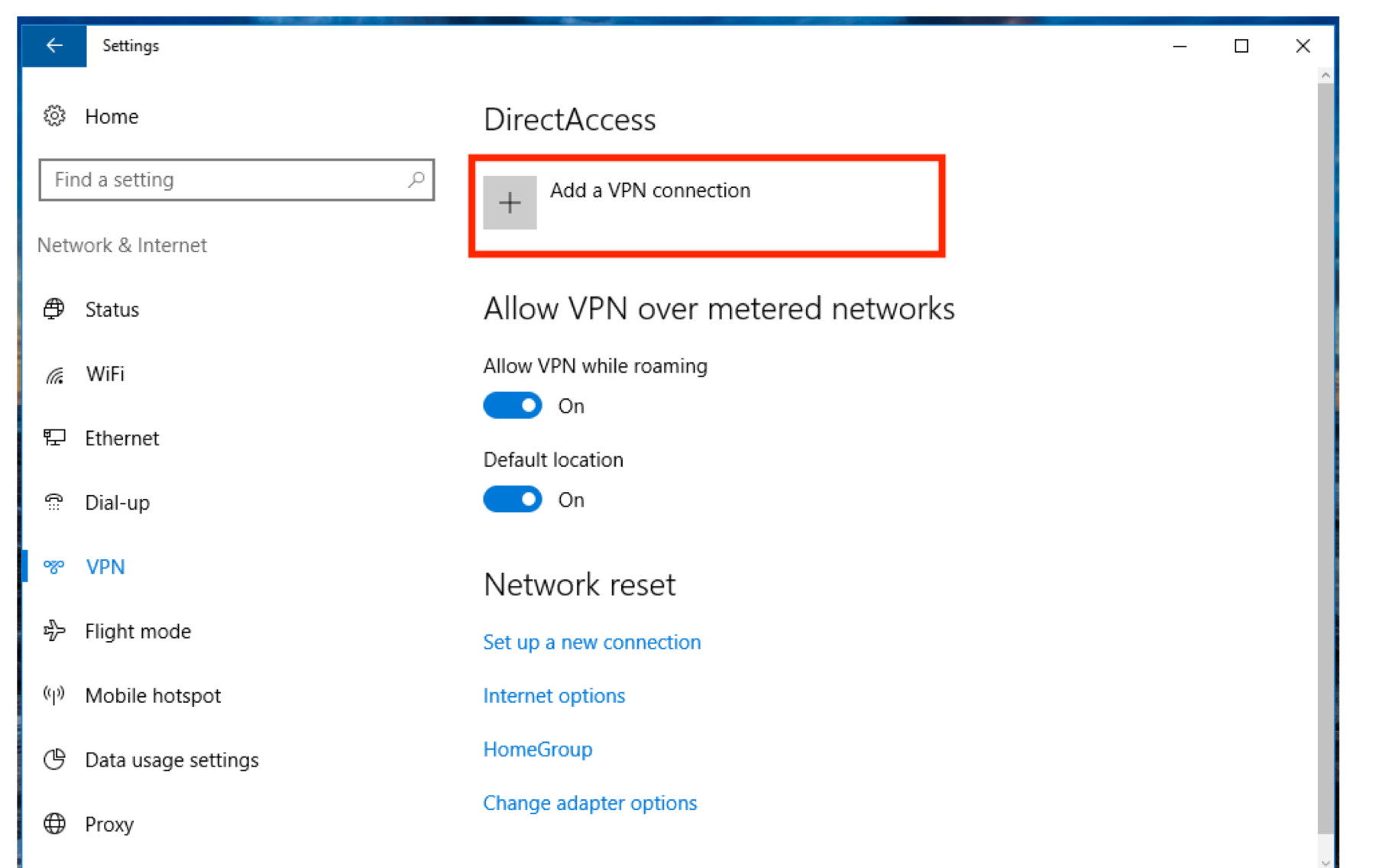

**HIDDEN24** 

#### Step 4: Select "Add a VPN connection".

|                | Add a VPN connection              |                    |              |       |
|----------------|-----------------------------------|--------------------|--------------|-------|
|                | VPN provider                      |                    | <u>^</u>     |       |
|                | Windows (built-in)                |                    |              |       |
|                | Connection name                   |                    |              |       |
|                |                                   |                    |              |       |
|                |                                   |                    |              |       |
|                | Server name or address            |                    |              |       |
|                |                                   |                    |              |       |
|                | VPN type                          |                    |              |       |
|                | Automatic $\vee$                  |                    |              |       |
|                | Type of sign-in info              |                    |              |       |
|                | Username and password $\sim$      |                    |              |       |
|                |                                   |                    |              |       |
|                |                                   | Save Ca            | ncel         |       |
|                |                                   |                    |              |       |
|                |                                   |                    |              |       |
| <b>5</b> : Sel | ect "Windows (built-in)" from the | drop down menu. th | nat you open | up by |

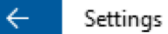

| VPN provider                   |        |      |        | ^              |  |
|--------------------------------|--------|------|--------|----------------|--|
| Windows (built-in)             | $\sim$ |      |        |                |  |
| Connection name                |        |      |        |                |  |
| Hidden24                       |        |      |        |                |  |
|                                | =      |      |        |                |  |
| Server name or address         |        |      |        |                |  |
| connect.hidden24.co.uk         |        |      |        |                |  |
| VPN type                       |        |      |        |                |  |
| L2TP/IPsec with pre-shared key | $\sim$ |      |        |                |  |
| Pre-shared key                 |        |      |        |                |  |
| •••••                          |        |      |        |                |  |
|                                |        |      |        | <mark>.</mark> |  |
|                                |        | Save | Cancel |                |  |
|                                |        |      |        |                |  |

**Step 6**: Enter **"Hidden24"** as the **"Connection name"**, and enter **"connect.hidden24.co.uk**" as the **"Server name or address**".

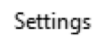

| VPN type                                                                   |             |   |
|----------------------------------------------------------------------------|-------------|---|
| Point to Point Tunnelling Protocol (PPTP)                                  |             | C |
| L2TP/IPsec with pre-shared key<br>Secure Socket Tunnelling Protocol (SSTP) |             |   |
| Password (optional)                                                        |             | Ş |
| •••••                                                                      |             | ļ |
|                                                                            | Save Cancel |   |
|                                                                            |             |   |

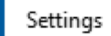

| Connection name   Hidden24   Server name or address   connect.hidden24.co.uk   VPN type   L2TP/IPsec with pre-shared key   Pre-shared key   AnonymousMe                           | Connection name                       |                                                |
|----------------------------------------------------------------------------------------------------|---------------------------------------|------------------------------------------------|
| Hidden24   Server name or address   connect.hidden24.co.uk   VPN type   L2TP/IPsec with pre-shared key   Pre-shared key   AnonymousMe                                             |                                       |                                                |
| Server name or address<br>connect.hidden24.co.uk<br>VPN type<br>L2TP/IPsec with pre-shared key<br>Pre-shared key<br>AnonymousMe                                                   | Hidden24                              |                                                |
| connect.hidden24.co.uk   VPN type   L2TP/IPsec with pre-shared key   Pre-shared key   AnonymousMe                                                                                 | Server name or address                |                                                |
| VPN type<br>L2TP/IPsec with pre-shared key  Pre-shared key AnonymousMe                                                                                                    | connect.hidden24.co.uk                |                                                |
| L2TP/IPsec with pre-shared key       Copy and paste the pre-shared key from a clear text document, to make sure the spellin is accurate.         Pre-shared key       AnonymousMe | VPN type                              |                                                |
| Pre-shared key AnonymousMe AnonymousMe                                                                                                    | L2TP/IPsec with pre-shared key $\sim$ | Copy and paste the pre-shared key from a       |
| AnonymousMe                                                                                                    |                                       | clear text document, to make sure the spelling |
| Anonymousive                                                                                                    | Pre-shared key                        | is accurate.                                   |
|                                                                                                    | Anonymousivie                         |                                                |
|                                                                                                    |                                       |                                                |
| Save Cancel                                                                                                    |                                       |                                                |

| Add a VPN connection     |        |      |              |  |
|--------------------------|--------|------|--------------|--|
| Pre-shared key           |        |      | <sup>^</sup> |  |
| •••••                    |        |      |              |  |
| Type of sign-in info     |        |      |              |  |
| Username and password    | $\sim$ |      |              |  |
|                          |        |      |              |  |
| Username (optional)      |        |      |              |  |
|                          |        |      |              |  |
| Password (optional)      | _      |      |              |  |
|                          |        |      |              |  |
| Remember my sign-in info |        |      |              |  |
|                          |        |      | ✓            |  |
|                          |        | Save | Cancel       |  |
|                          |        | Save | Curreer      |  |
|                          |        |      |              |  |

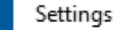

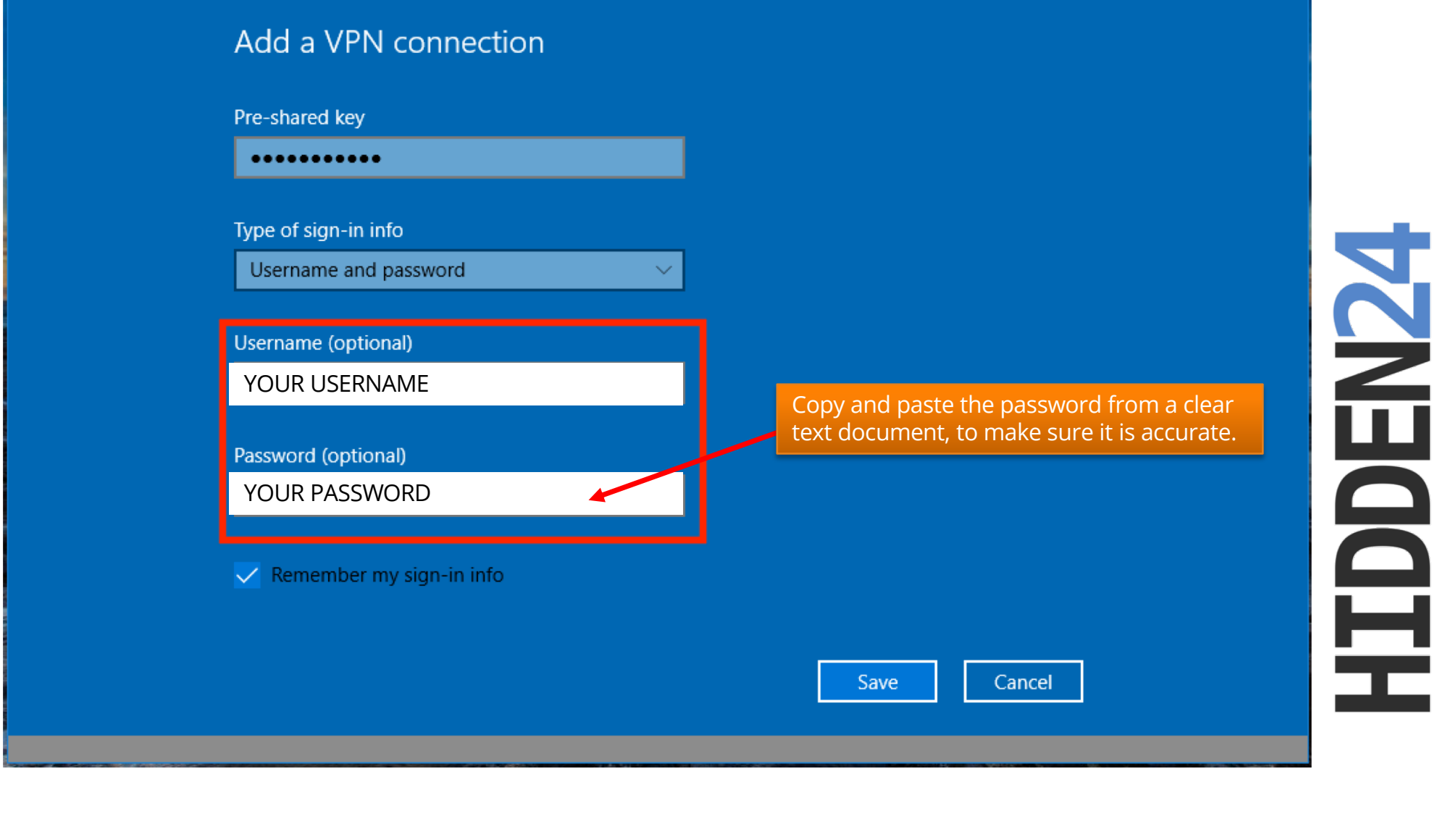

**Step 10**: Enter your **Username** and **Password** (the username and password you chose when you created your account with Hidden24)

~

| Pre-shared key           |        |        |  |
|--------------------------|--------|--------|--|
| •••••                    |        |        |  |
| Type of sign-in info     |        |        |  |
| Username and password    | $\sim$ |        |  |
| Username (optional)      |        |        |  |
| YOUR USERNAME            |        |        |  |
|                          |        |        |  |
| Password (optional)      |        |        |  |
|                          |        |        |  |
| Remember my sign-in info |        |        |  |
|                          |        |        |  |
|                          |        | Connel |  |

Step 11: Make sure that "Remember my sign-in info" is selected. Click "Save".

April 4, 2019

## Part 2: Connect to Hidden24 (and disconnect)

#### **Congratulations!**

With your newly created connection, you are now able to connect to Hidden24. Start using the web securely with an anonymous IP address.

This part tells you how to connect with your new connection.

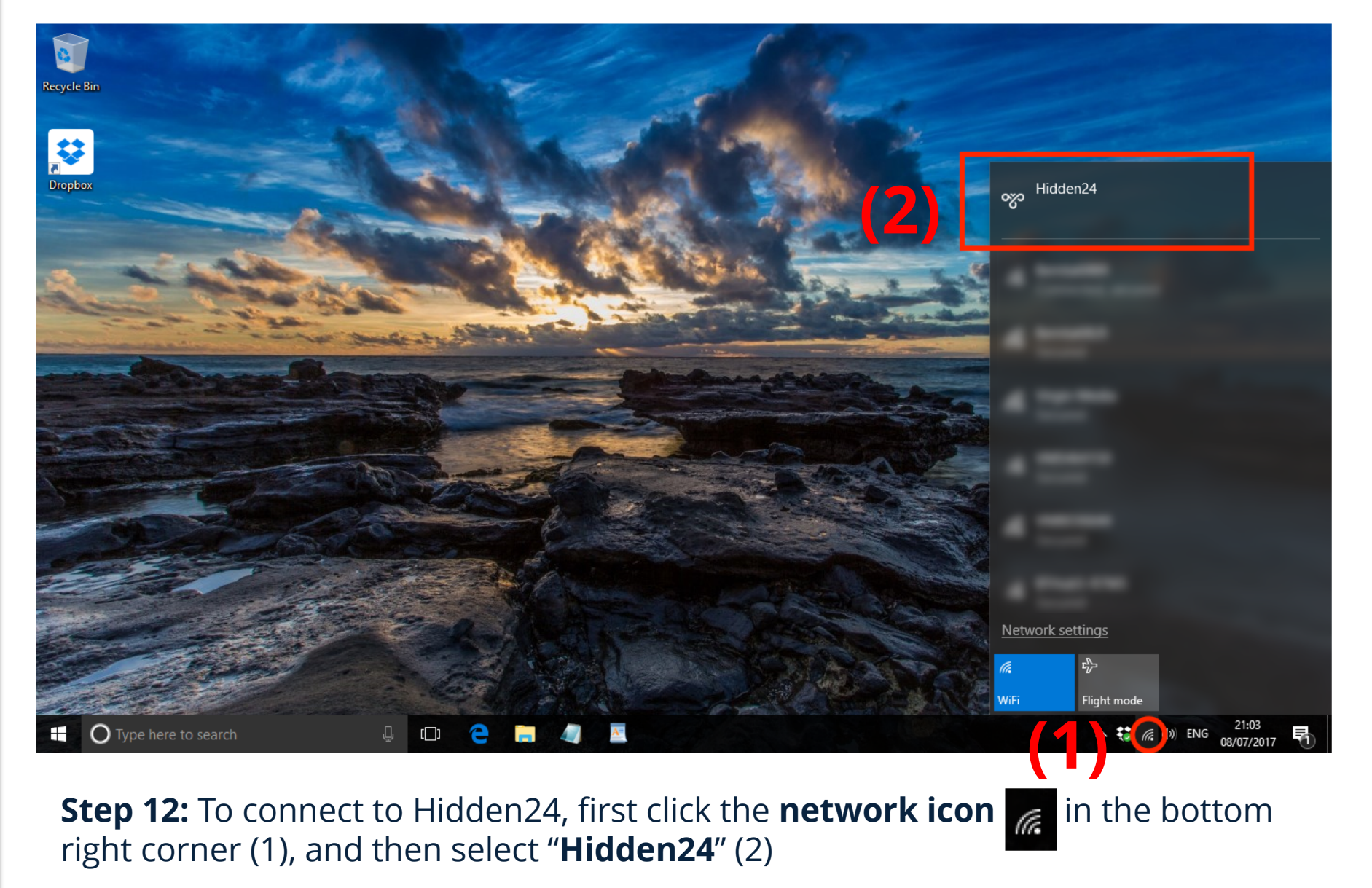

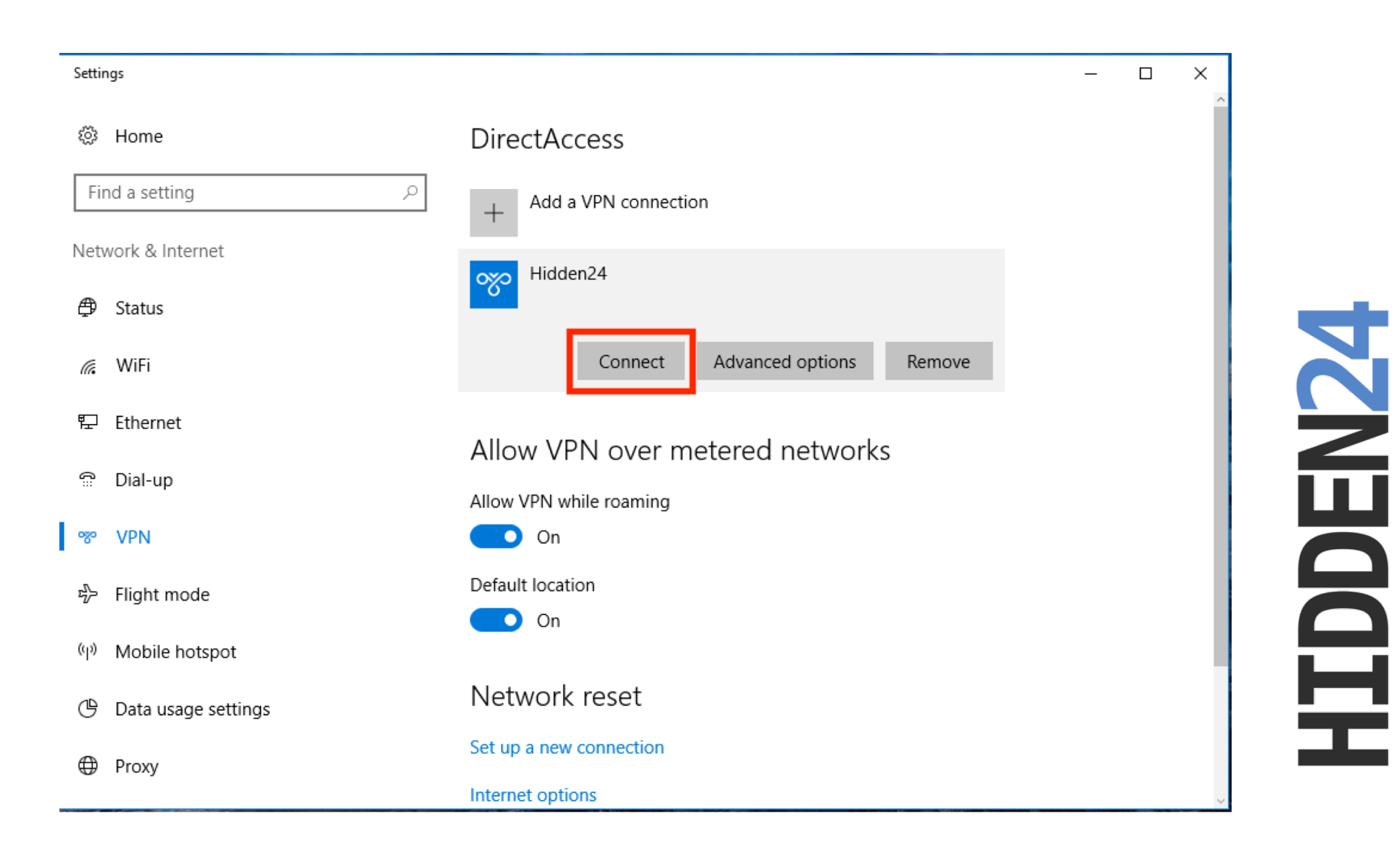

Step 13: From the list of VPN connections, select "Hidden24", and then click "Connect".

| Settir     | ngs                 |                                 |
|------------|---------------------|---------------------------------|
| ÷          | Home                | DirectAccess                    |
| Fir        | nd a setting $ ho$  | + Add a VPN connection          |
| Netv       | work & Internet     | Hidden24                        |
| ₽          | Status              | Connected                       |
| G.         | WiFi                | Advanced options Disconnect     |
| 臣          | Ethernet            |                                 |
| Ĝ          | Dial-up             | Allow VPN over metered networks |
| <b>0%0</b> | VPN                 | Allow VPN while roaming         |
| -//-       | Flight mode         | Default location                |
| 57         | Flight mode         | On                              |
| (ip)       | Mobile hotspot      |                                 |
| Ġ          | Data usage settings | Network reset                   |
| ¢          | Proxy               | Set up a new connection         |
|            | ,                   | Internet options                |

**HIDDEN24** 

#### Step 14: You are now connected to Hidden24!

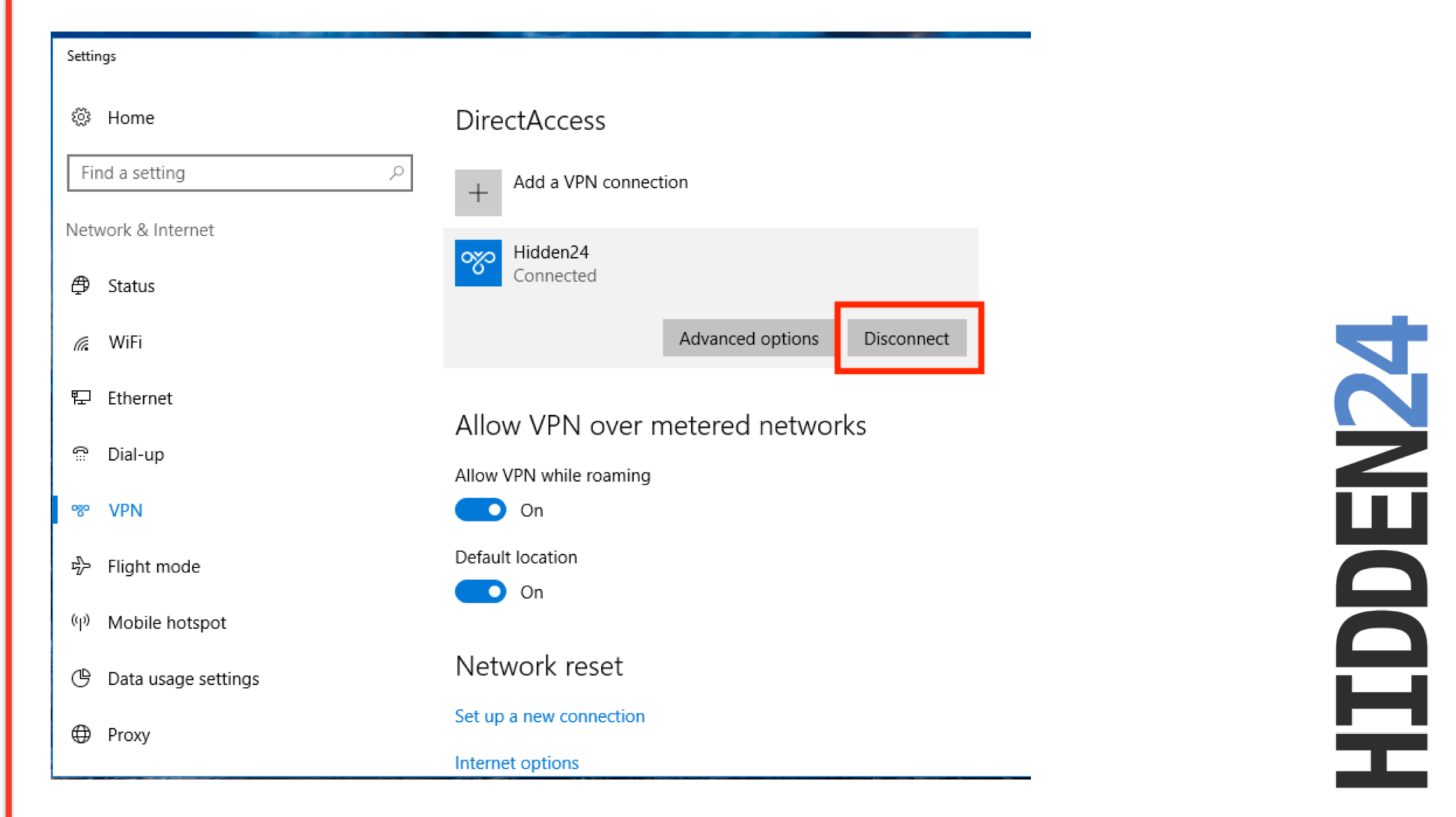

**Step 15**: To disconnect from Hidden24 (and be unprotected again), select "**Network & Internet -> VPN**" (step 1-3 in this guide), and then click "**Disconnect**" from the Hidden24 connection.

## Part 3: How to get an IP address from another country

With Hidden24, you can also get an IP-address from another country (in addition to the UK IP-address you get by default). An IP-address from another country can for example be useful if you want to access services that require an IP address from that specific country.

All of the country options are equally safe, and will protect you from online threats and guard your privacy.

## HIDDEN24

## Create an additional VPN-connection for each country (here we are using the US as an example)

**Create one more VPN-connection** (a second connection), by following the installation guide one more time, but with **two differences** in the process.

- Difference 1: Give the new VPN connection a different name, for example "Hidden24 US" instead of just "Hidden24"
- Difference 2: Use the server address "**us.hidden24.co.uk**", instead of "connect.hidden24.co.uk".

Apart from these two differences, everything else should be the same. Same Username and Password, same shared secret / PSK.

Repeat the process one more time for each new country you want to add, from the list of countries we support (which you can find on the next page).

### Summary, countries

These are the countries available to you. This table will be updated as we add new countries in the future.

| Get IP-address from this country | Country<br>code | Suggested name of<br>connection | Server address for the VPN connection |
|----------------------------------|-----------------|---------------------------------|---------------------------------------|
| United Kingdom                   | UK              | Hidden24                        | connect.hidden24.co.uk                |
| USA                              | US              | Hidden24 US                     | us.hidden24.co.uk                     |
| Sweden                           | SE              | Hidden24 SE                     | se.hidden24.co.uk                     |
| Germany                          | DE              | Hidden24 DE                     | de.hidden24.co.uk                     |
| France                           | FR              | Hidden24 FR                     | fr.hidden24.co.uk                     |
| Italy                            | IT              | Hidden24 IT                     | it.hidden24.co.uk                     |
| Spain                            | ES              | Hidden24 ES                     | es.hidden24.co.uk                     |

### How do I choose which IP-address to get connected to?

**Simple example:** When you want a UK IP-address, activate the first connection named "Hidden24". When you want a US IP-address, activate the other connection named "Hidden24 US". The same procedure should be used for any additional IP-address you would like to connect to.

You can switch between all of them, by activating and deactivating each connection.

## Part 4: Troubleshooting

Here are some recommendations on how to troubleshoot in case you have difficulties connecting to Hidden24.

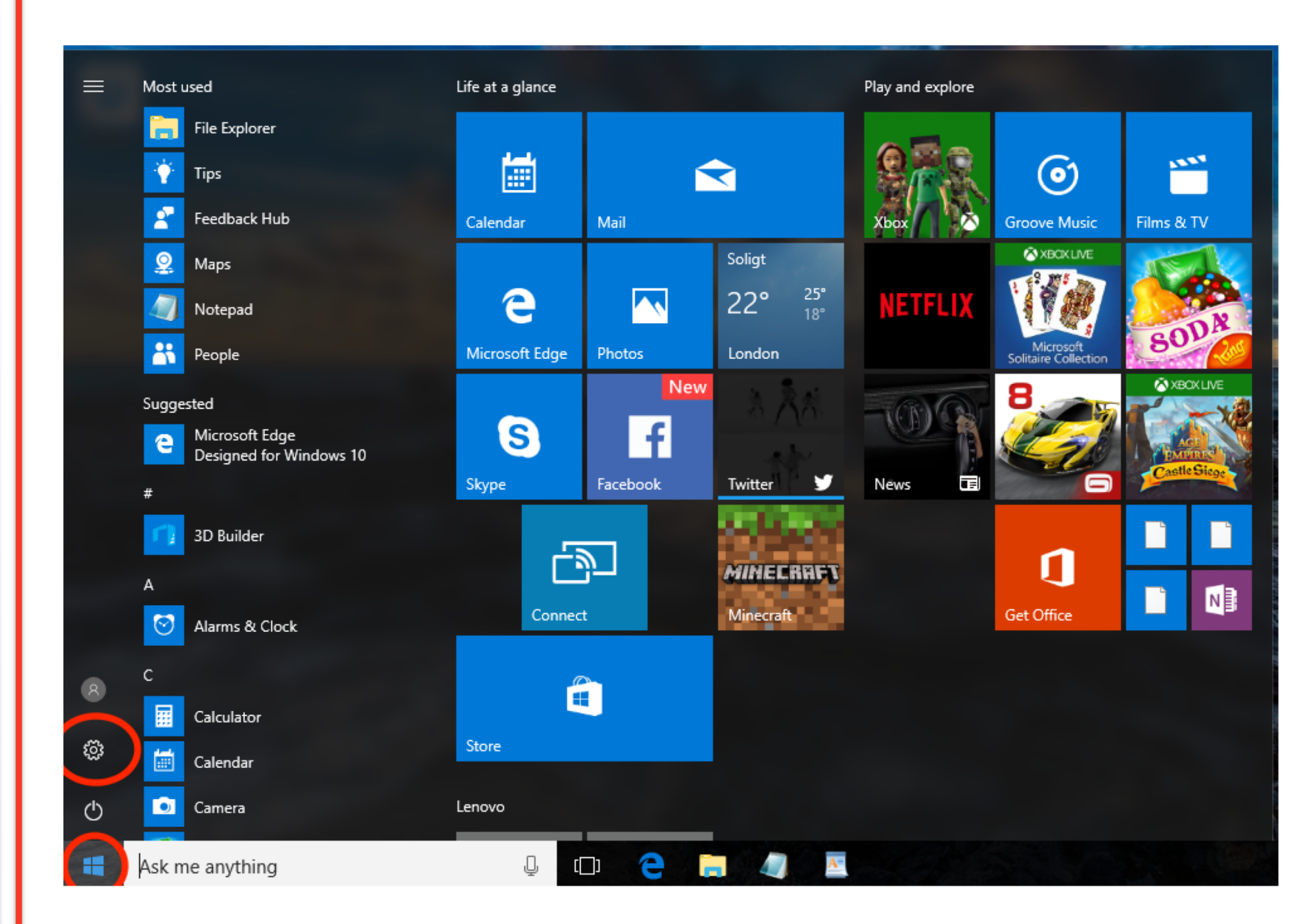

**HIDDEN24** 

## **Step A:** Select the **Start icon** at the bottom left, and then the cogwheel shaped icon for **Settings**.

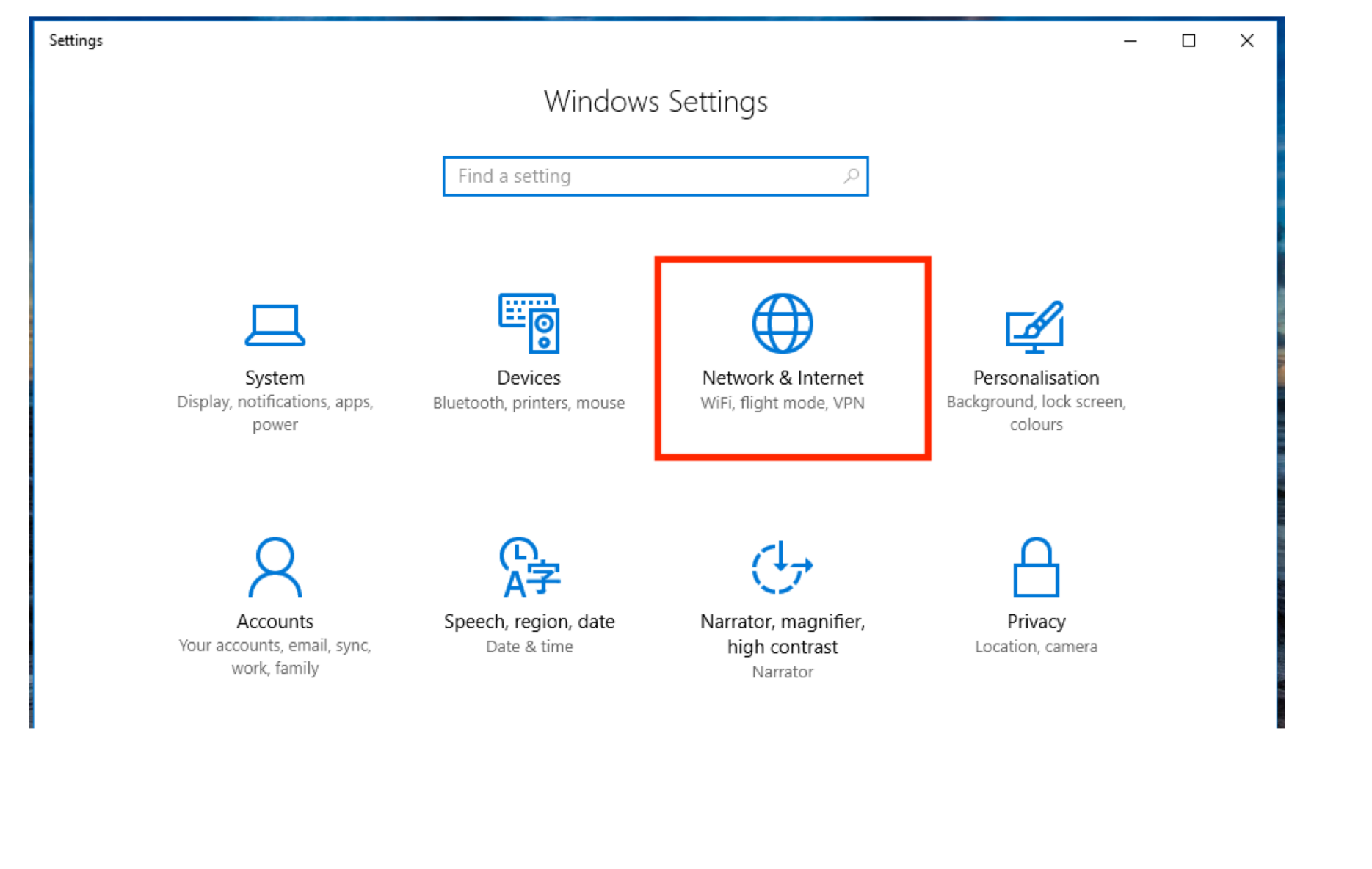

## **HIDDEN24**

#### Step B: Select Network & Internet.

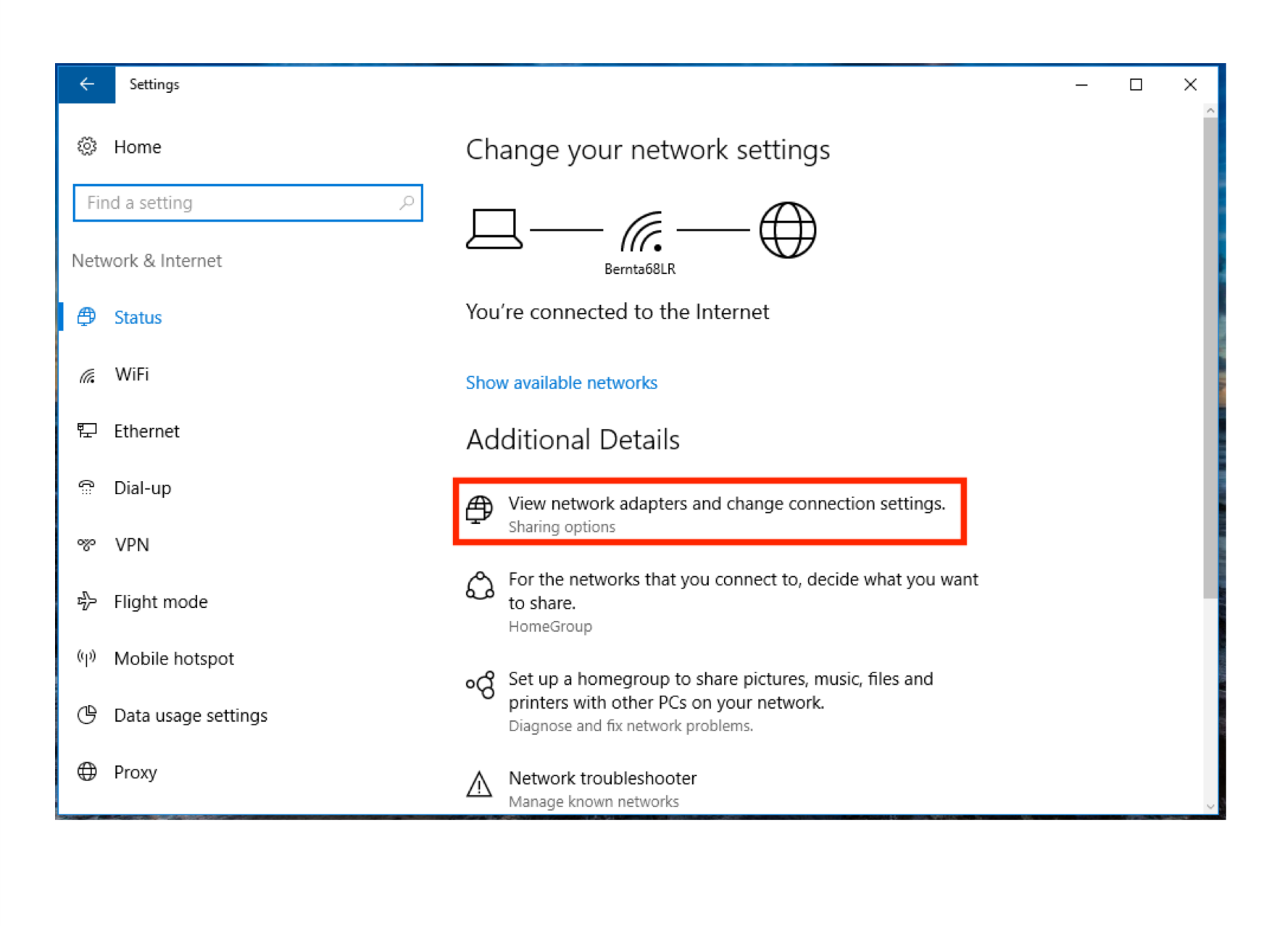

#### Step C: Select "View network adapters and change connection settings"

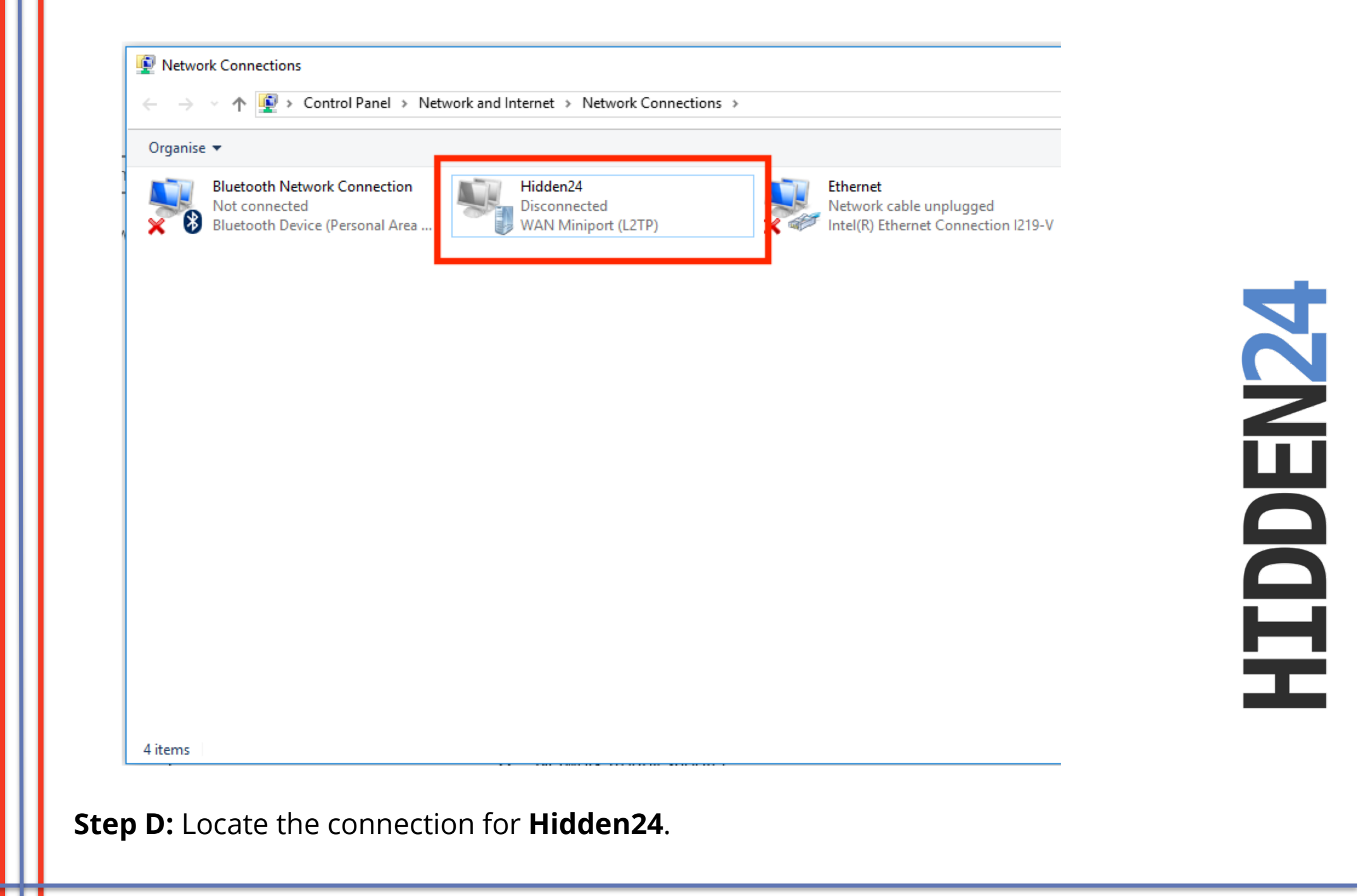

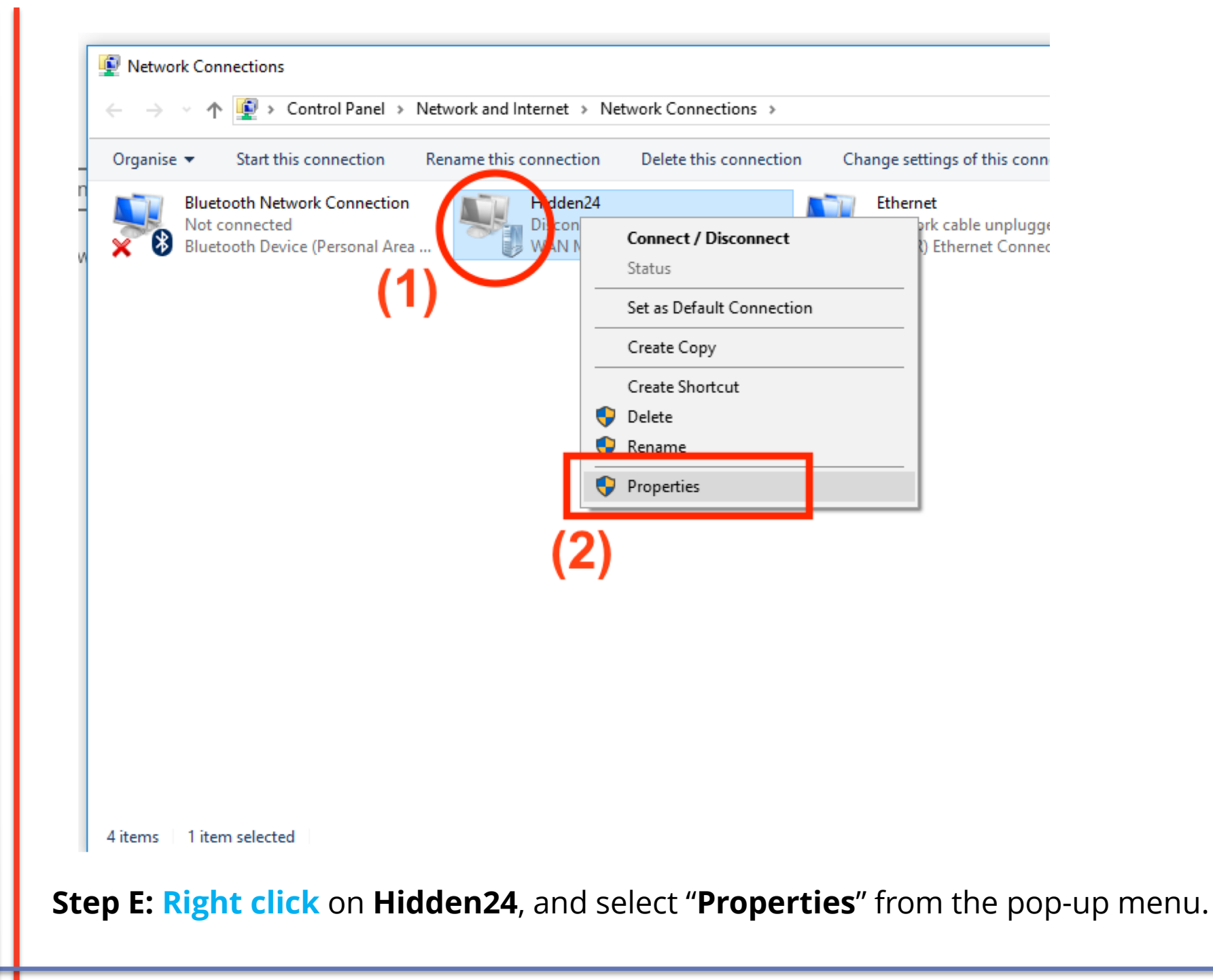

www.hidden24.co.uk

| Hidden24 Properties                                                                                                    | × |
|----------------------------------------------------------------------------------------------------|---|
| General Options Security Networking Sharing                                                                                 |   |
| Host name or IP address of destination (such as microsoft.com or 157.54.0.1 or 3ffe:1234::1111):                            |   |
| connect.hidden24.co.uk                                                                                                    | ] |
| First connect                                                                                                    | 1 |
| Windows can first connect to a public network, such as the<br>Internet, before trying to establish this virtual connection. |   |
| Dial another connection first:                                                                                              |   |
| Privacy statement                                                                                                    | L |
| OK Cancel                                                                                                    |   |

**Step F:** Under the tab "**General**", check that the connection points to "**connect.hidden24.co.uk**"

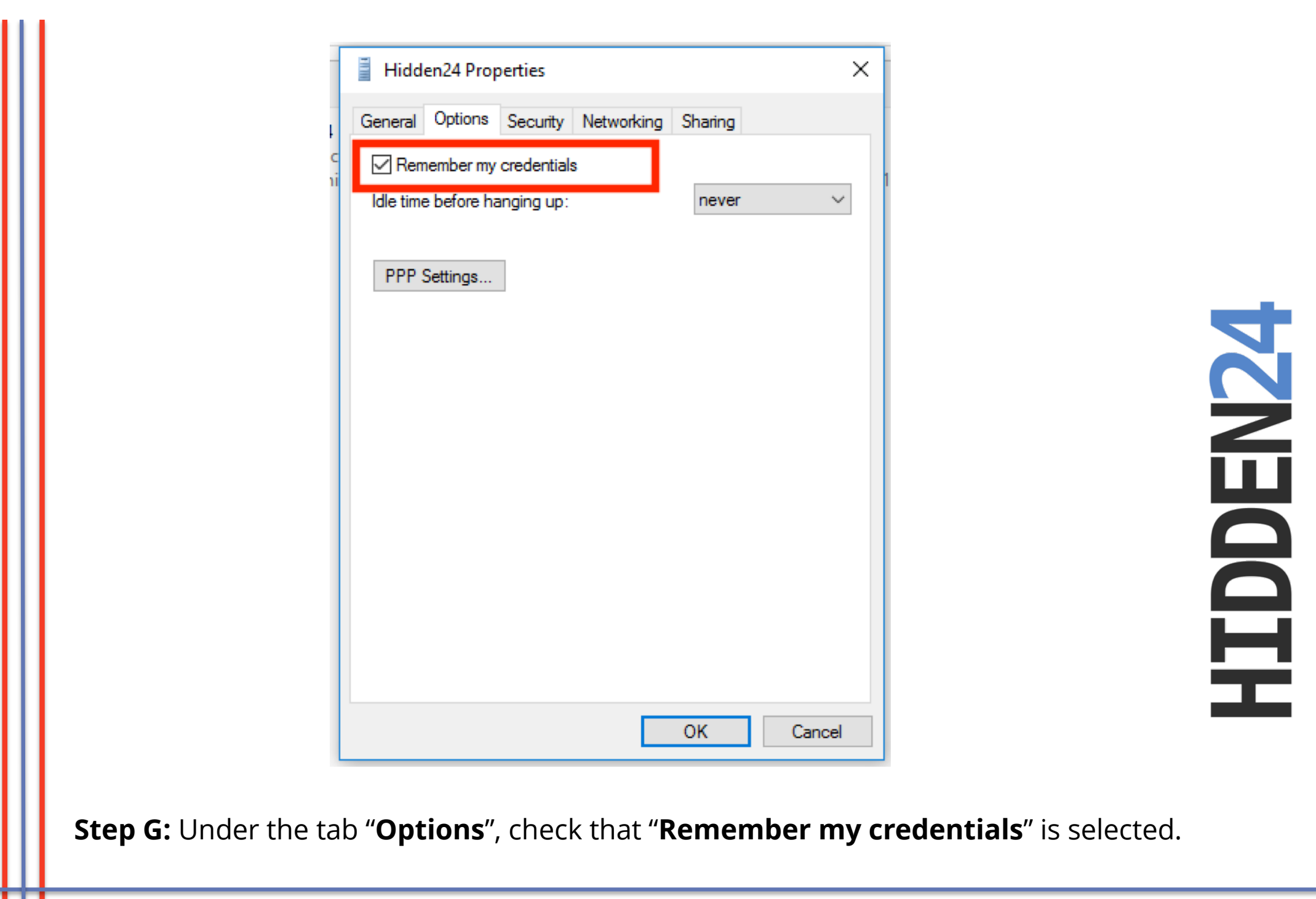

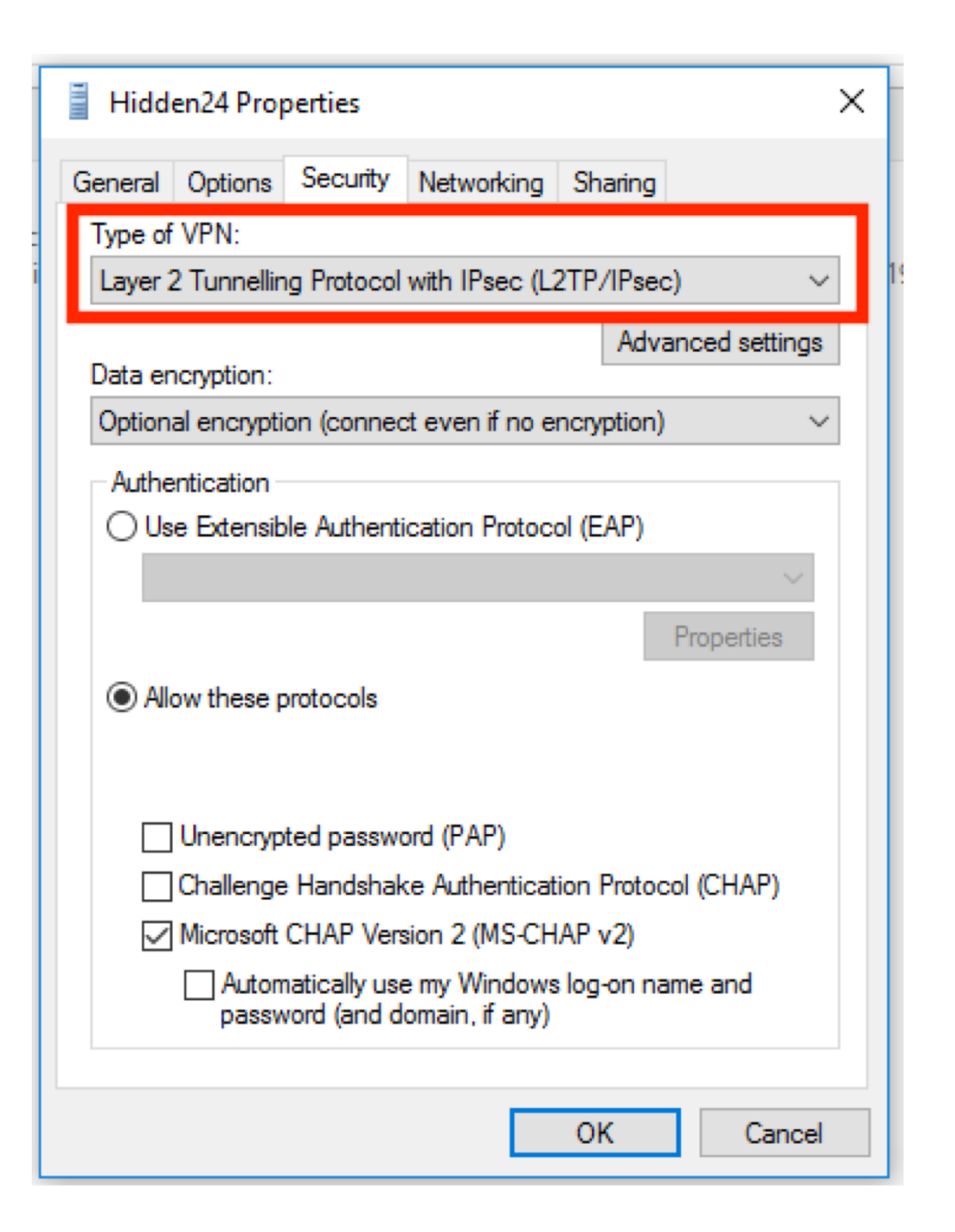

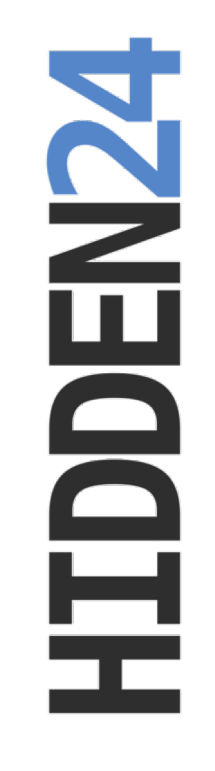

**Step H:** Under the tab "**Security**", in the section "**Type of VPN**", make sure that "**Layer 2 Tunneling Protocol with Ipsec (L2TP/IPsec)**" is selected from the drop-down-menu.

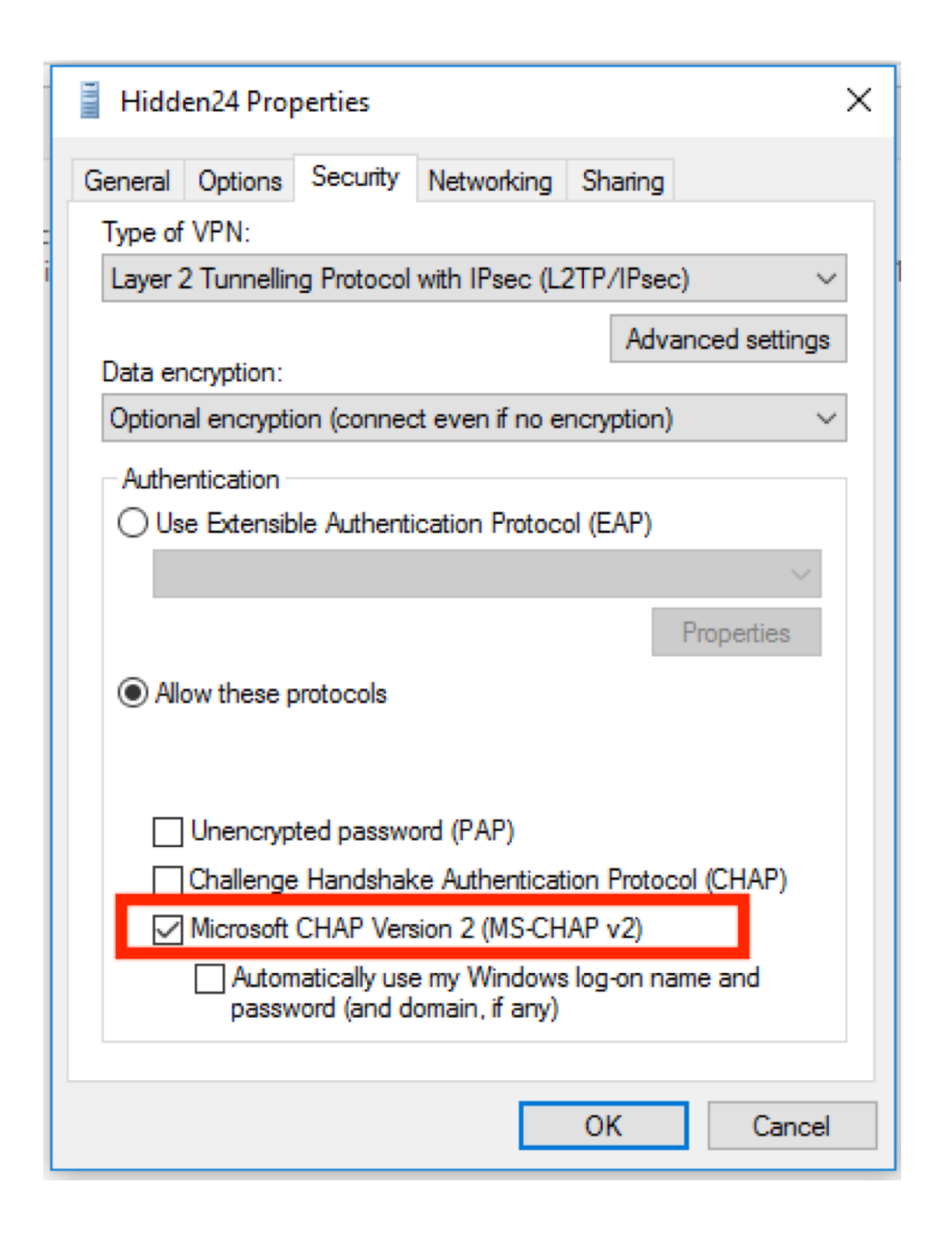

**Step I:** Under the tab **"Security**", in the section **"Authentication -> Allow these protocols**", check that **only "MS CHAP v2**" is selected.

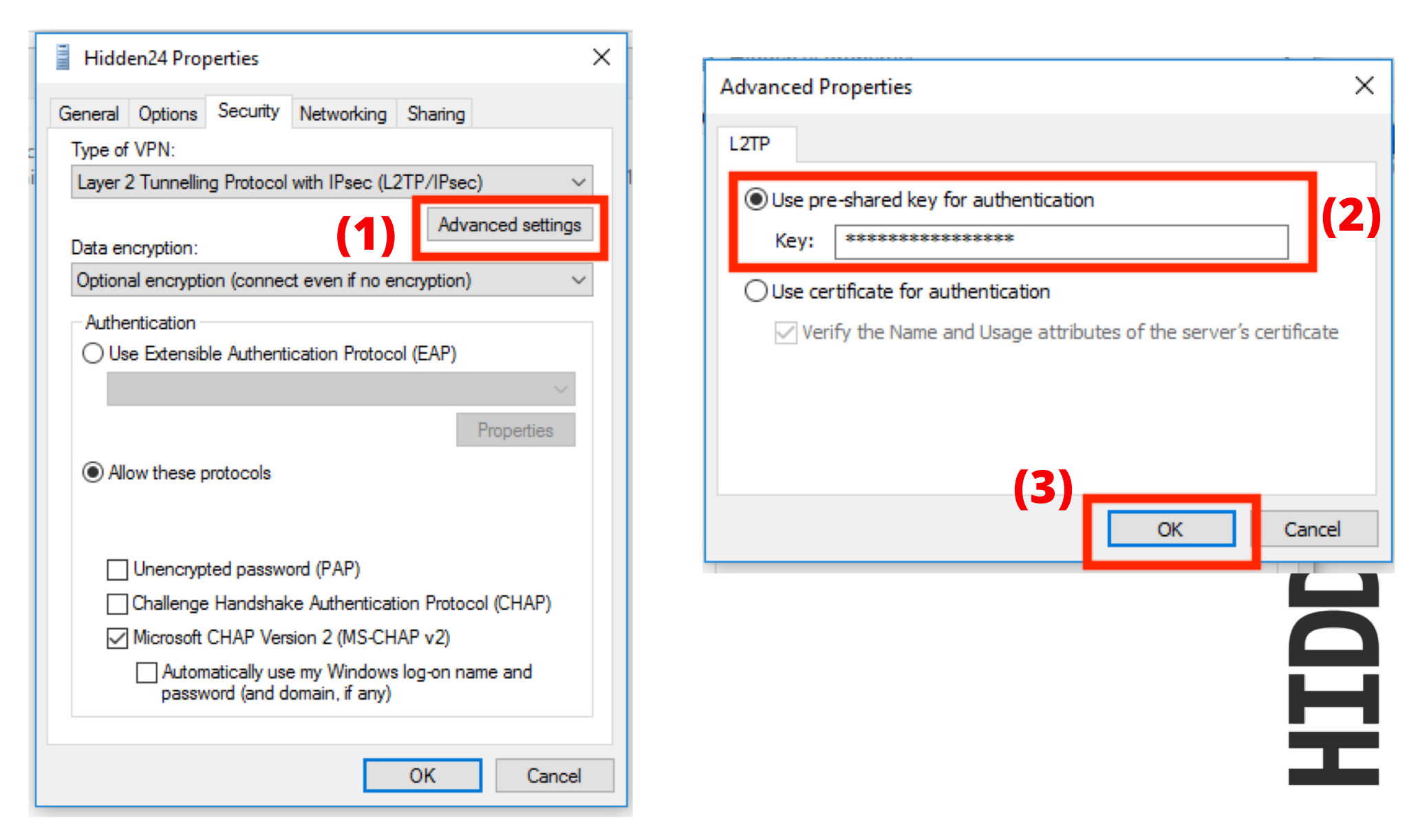

**Step J:** Still under the tab "**Security**", click on "**Advanced settings**" (1), and enter the preshared key again (2). Copy the key from a clear text document, so that you can see the key before pasting it, to avoid mistakes. The key should be "**AnonymousMe**". Click "**OK**" (3).

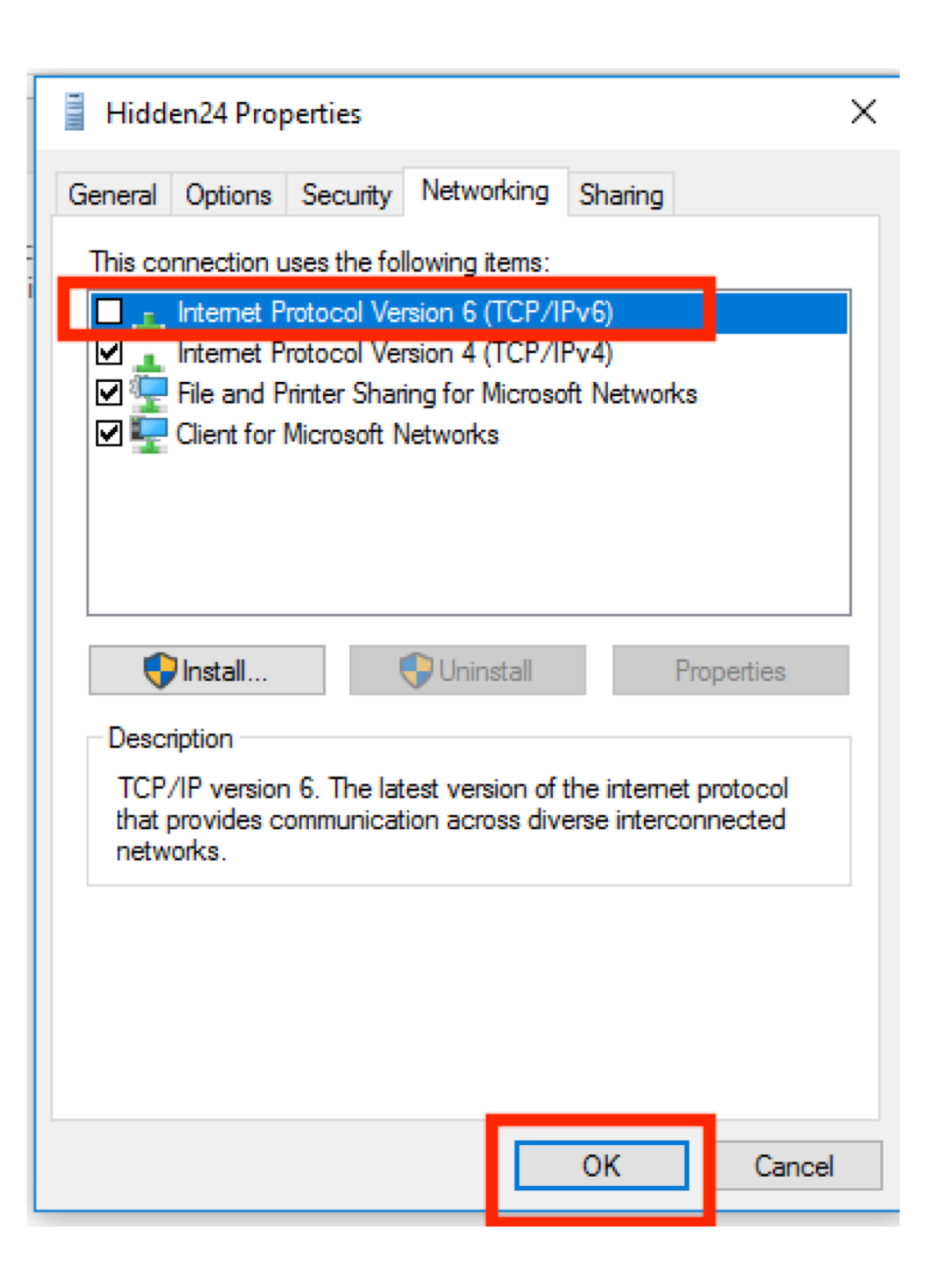

**HIDDEN24** 

**Step K:** Under the tab "**Networking**", deselect the checkbox for "**IPv6**", so that IPv6 is **not active**. Click "**OK**".

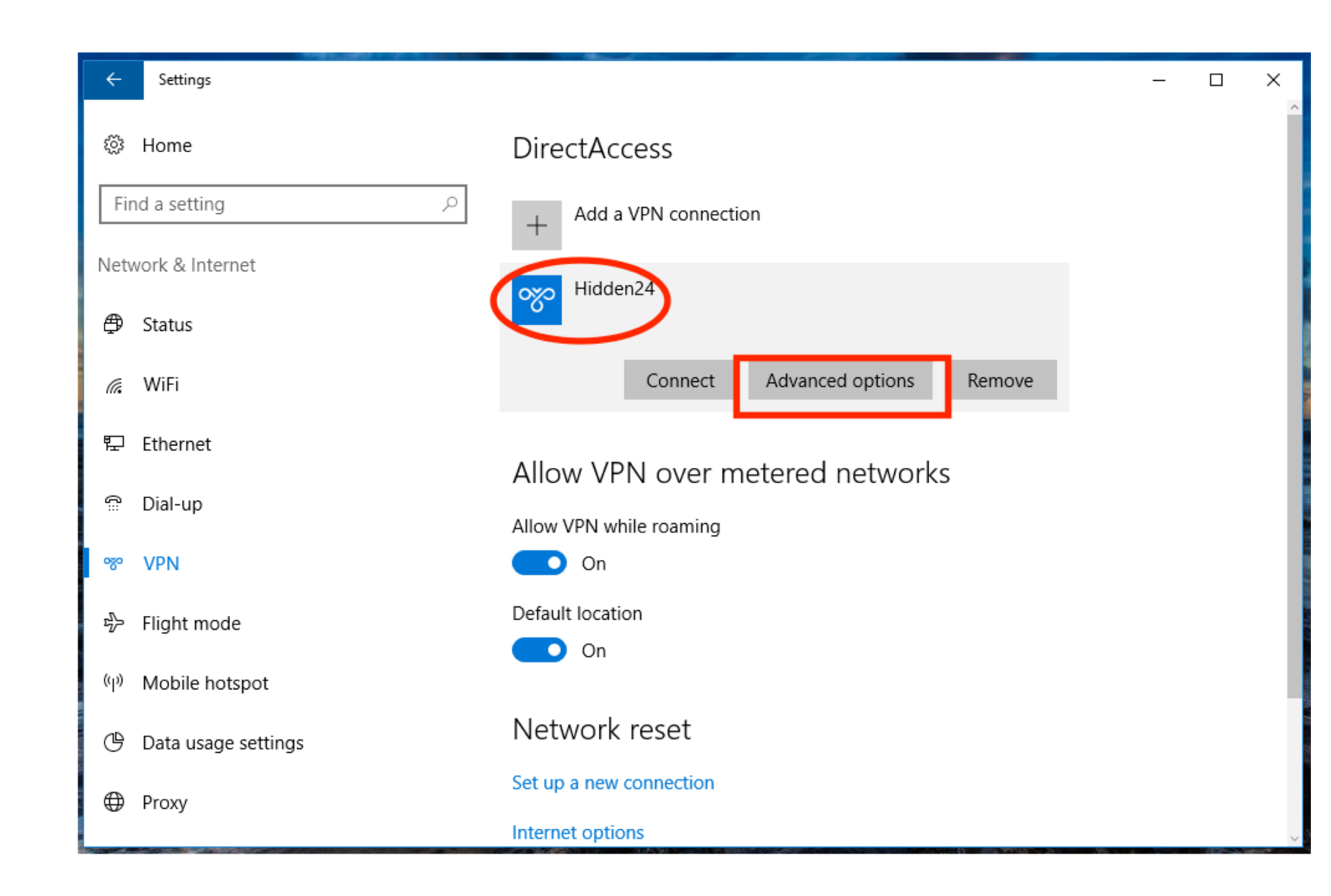

Step L: Click on Hidden24, and select "Advanced options"

Settings

#### ☺ Hidden24

#### VPN proxy settings

Connection nameHidden24Server name or addressconnect.hidden24.co.ukType of sign-in infoUsername and password

Username (optional) YOUR USERNAME

.....

Password (optional)

Clear sign-in info

Edit

Automatic configuration

These settings will apply only to this VPN connection.

Manual configuration

#### Step M: Select "Edit"

Х

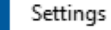

#### Edit VPN connection

Pre-shared key ...... Type of sign-in info Username and password Username (optional) YOUR USERNAME Password (optional) ..... Remember my sign-in info Cancel Save

**Step N:** Scroll down, and double check your **Username** and **Password**. Copy and paste the password from a clear text document, so that you can see that it is correct before pasting it.

## Do you have feedback on the guide, or do you need more help?

You are always welcome to contact us at **customerservice@hidden24.co.uk**, and we will be more than happy to help you!

We wish you lots of secure and safe browsing with Hidden24!

## HIDDEN24